## Nouveautés OW8

N°1 : De mars 2025 à mai 2025

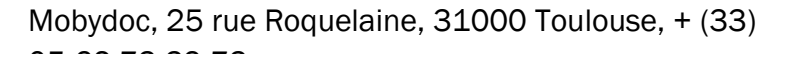

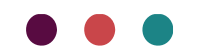

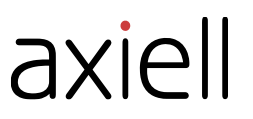

Les informations contenues dans ce document pourront être modifiées sans préavis et ne sauraient en aucune manière engager MOBYDOC.

Aucune partie de ce document ne peut être reproduite ou transmise, pour d'autres buts que l'usage personnel de l'acheteur, sans la permission expresse et écrite de MOBYDOC.

© Copyright 2025 - MOBYDOC. Tous droits réservés.

Micromusée est une marque déposée de Mobydoc.

Tous les noms de produits ou autres marques cités dans ce document sont des marques déposées par leur propriétaire respectif.

#### **Révisions du document :**

| Suivi                                                                       | Version | Date      |    |
|-----------------------------------------------------------------------------|---------|-----------|----|
| Création                                                                    | 1       | Mars 2025 | LB |
| Mise à jour : déploiement fonction<br>« Découvrir aussi » et correction bug | 2       | Mai 2025  | LB |

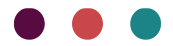

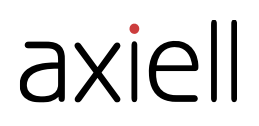

# Table des matières

| Nouveautés mai 2025     | 3  | 3 |
|-------------------------|----|---|
| Nouveautés mars 2025    | 4  | ┝ |
| Nouveautés janvier 2025 | 14 | ŀ |

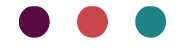

## Nouveautés mai 2025

### Affichage de la notice

Découvrir aussi (Fonction disponible depuis mai 2025)

Une nouvelle option est proposée pour l'affichage des notices, il est ainsi possible de proposer des œuvres en lien avec celle consultée.

Cette option « Découvrir aussi » se positionne soit sous le bandeau des facettes soit sous la zone 2 des données si elle est utilisée. La présentation des notices se fait dans un carrousel.

DÉCOUVRIR AUSSI

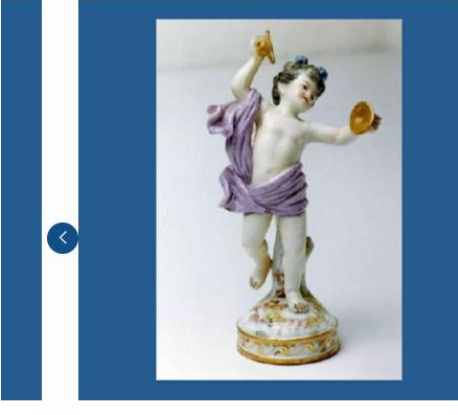

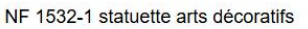

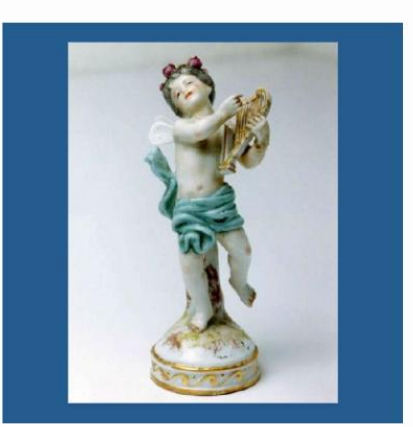

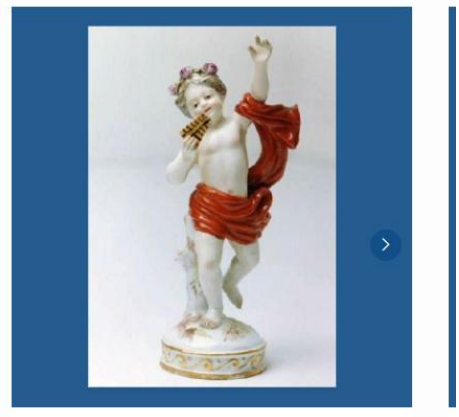

NF 1532-2 statuette arts décoratifs

NF 1532-3 statuette arts décoratifs

(....)

Le critère commun pour la sélection de notices se fait à partir des notices liées au profil et est à définir dans le back-office.

Le paramétrage du critère est donc accessible dans l'onglet « Paramètres des profiles » au niveau du bouton « Paramètres d'affichage du profil »

| PARAMÈTRES | DESIGN    | MODULES   | PARAMÈTRES D'AFF | FICHAGE   | PARAMÈTRES DI | ES PROFILES |  |   |
|------------|-----------|-----------|------------------|-----------|---------------|-------------|--|---|
| LISTE DE   | S PROFILS |           |                  |           |               |             |  |   |
| Code       |           | Nombre de | facettes         | Nombre de | e notices     | Statut      |  |   |
| testmc     |           | 116       |                  | 7         |               | DÉSACTIVER  |  | ₽ |

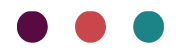

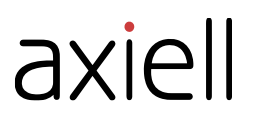

Dans le premier encart, un nouveau champ de paramétrage Facette pour le « Découvrir aussi » est disponible. Dans ce champ on retrouve la liste des facettes, l'utilisateur doit y sélectionner celle désirée.

| PARAMÉTRAGE D'AFFICHAGE DU PROFIL : OWLIBELLE2 |   |
|------------------------------------------------|---|
| NOTICE<br>TITRE                                |   |
| DesignationDuBien - Désignation du bien        | ~ |
| 00                                             |   |
| COPYRIGHT                                      |   |
| PersonneChamp - Personne                       | ~ |
| 00                                             |   |
| Facette pour le "Découvrir aussi" Personne     | ~ |
|                                                |   |

Dans le cas où la facette est liée à un champ répétable, le lien peut se faire sur chaque valeur des occurrences. Si la notice consultée n'a pas de champ renseigné pour la facette sélectionnée l'option « Découvrir aussi » ne s'affiche pas.

### Bug

#### Import multimédia

L'import des fichiers multimédias sur le back-office a été corrigé, il est de nouveau possible d'en déposer.

## Nouveautés mars 2025

Une mise à jour proposant de nouvelles fonctionnalités a été déployée en mars. Certaines de ces nouveautés sont disponibles et peuvent être utilisées dès à présent d'autres sont visibles mais en cours de développement.

### Moteur de recherche

Affichage des facettes dans le moteur de recherche (*Fonctions disponibles*) Dans la page du moteur de recherche, l'affichage de certaines grandes listes de facette pouvait être long, deux évolutions ont été mises en place pour améliorer l'utilisation de cet outil de recherche.

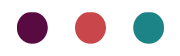

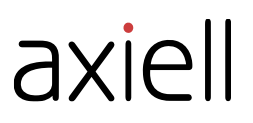

#### Affichage limité du nombre de facettes

Désormais lorsque l'utilisateur ouvre une longue liste de facettes seules les 30 premières s'affichent. Un bouton « Afficher plus... » à la suite du dernier terme permet à l'utilisateur de charger les 30 suivantes en cliquant dessus.

> DEBUREAU (1) **DEGAS Hilaire Germain** Edgard (1) DELACROIX Eugène (2) DESTAILLEUR Hippolyte (2) DOMINIQUIN Domenico Zampieri (1) ESTASSY Vve (1) FORNET Amédée (2) FOUQUET Jean (1) FRAGONARD Jean-Honoré (1) GAUGUIN Paul (1) **GERICAULT** Théodore (1)GHIRLANDAIO Domenico di (1) GIRAUDON (2) 4 Afficher plus...

Cette évolution permet de réduire les temps de chargement.

#### Option de recherche dans la liste des facettes

En complément, il est possible de paramétrer pour chaque facette une option de recherche.

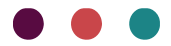

۸..+

| ~ Auteur                                        |  |
|-------------------------------------------------|--|
| Q Rechercher dans Auteur                        |  |
| ANVILLE Jean-<br>Baptiste Bourguignon<br>d' (1) |  |
| ATGET Eugène (1)                                |  |
| Anonyme (2)                                     |  |
| BALECHOU Jean-<br>Joseph (1)                    |  |
| BELLANGE Joseph<br>Louis Hippolyte (1)          |  |
| BOCOURT Etienne<br>Gabriel (1)                  |  |
| CARBONNIER Felix (1)                            |  |
| CARJAT Etienne (1)                              |  |
| CARRERE (1)                                     |  |
| CASTELNAU Paul (1)                              |  |
| CHAPON Léon-Louis<br>(1)                        |  |
| CHARANT Etienne (1)                             |  |
| CHARDIN Jean-Siméon (1)                         |  |
| CHIQUET Léon (1)                                |  |
| CORRABEUF (1)                                   |  |
| CUVILLE Fernand (2)                             |  |
|                                                 |  |

Ce paramétrage se fait dans la partie Gestion des facettes.

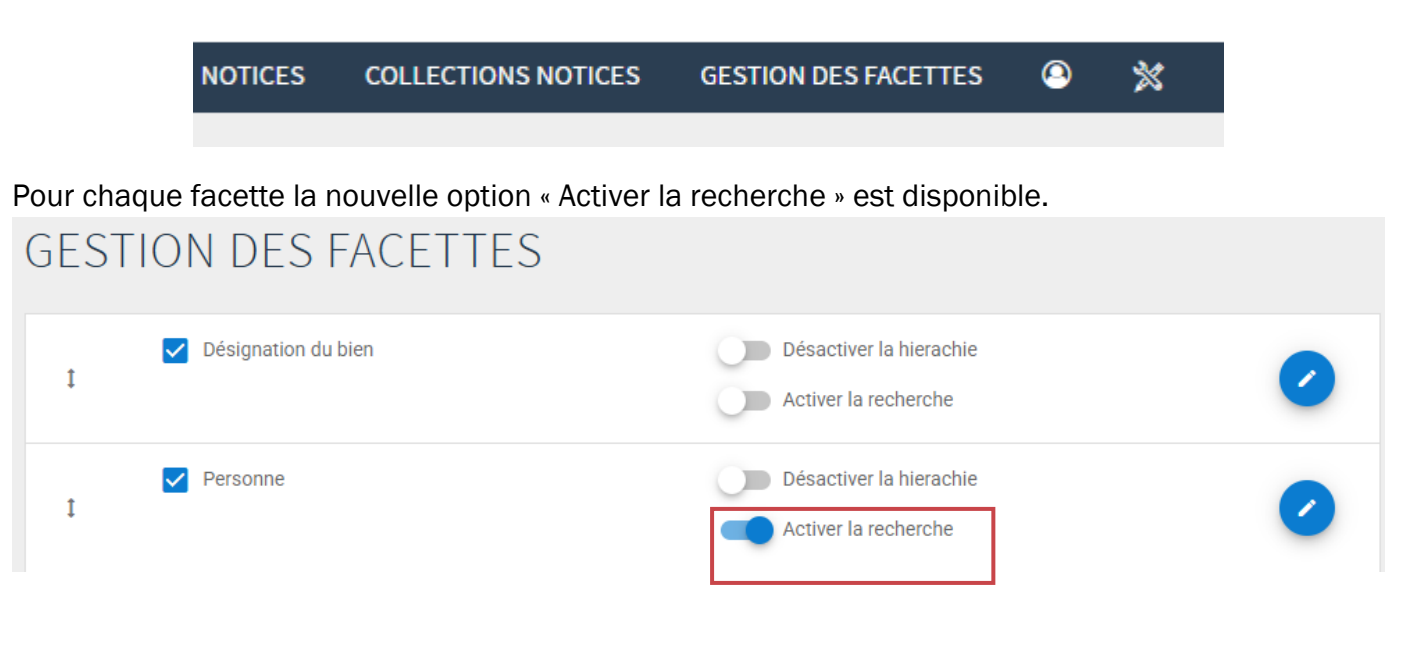

Pour rappel : La fonction est activée quand le bouton est bleu vers la droite à l'inverse en gris vers la gauche elle est désactivée.

Une fois activée les utilisateurs peuvent rechercher des facettes sans avoir à afficher toute la liste.

| ✓ Auteur                          |   |
|-----------------------------------|---|
| Q La Tour                         |   |
| LA TOUR Georges de (1)            | _ |
| LA TOUR Maurice<br>Quentin de (2) |   |
|                                   |   |

Attention si l'affichage de la liste des facettes est hiérarchisé, la recherche ne se fera que sur les têtes de hiérarchie.

La recherche fonctionne comme un contient.

#### Personnalisation des messages d'aide à la recherche (Fonctions disponibles)

Désormais afin de rendre plus lisible/compréhensible le fonctionnement de la recherche via la barre de recherche, les messages d'aides peuvent être personnalisée.

Cette personnalisation se fait dans l'onglet « Paramètres d'affichages » du Back office au niveau de l'encart du bas « Configuration moteur de recherche ».

| CLIENTS         |          |             |                          |         |            |              |                     | AIDE        | Bonjour<br>LAURELIN | IE BOU | ILLAUD |
|-----------------|----------|-------------|--------------------------|---------|------------|--------------|---------------------|-------------|---------------------|--------|--------|
| GESTION DU SITE | ARTICLES | FORMULAIRES | STRUCTURES DES TEMPLATES | SEO     | CALENDRIER | NOTICES      | COLLECTIONS NOTICES | GESTION DES | FACETTES            | 0      | ≫      |
|                 |          |             |                          |         |            |              |                     |             |                     |        |        |
| PARAMÈTRES      | DESIGN   | MODULE      | ES PARAMÈTRES D'AFF      | FICHAGE | PARAM      | IÈTRES DES I | PROFILES            |             |                     |        |        |

Sous le paramétrage « Texte par défaut dans la barre de recherche » deux nouvelles options sont disponibles :

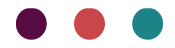

| Configuration moteur de recherche                                                                                                    |                         |
|----------------------------------------------------------------------------------------------------|-------------------------|
| Paramètrage de la barre de recherche                                                                                                    |                         |
| Texte par défaut dans la barre de recherche                                                                                                    |                         |
| Rechercher dans le portail des collections du musée                                                                                                    |                         |
| ✓ Afficher une infobulle au hover de la barre de recherche ?                                                                                                    |                         |
| Texte de l'infobulle au hover de la barre de recherche                                                                                                    |                         |
| Fichier • Editer • Insérer • Voir • Format • Tableau • Outils •                                                                                                    |                         |
| ♠       I       I       II       II       II       A       A       II       E       E <th></th> |                         |
| Astuce : Les guillemets permettent d'affiner la recherche.                                                                                                    | Darrow and Inc. The MCG |
| p                                                                                                    | Mots : 7                |
| Texte d'aide de la barre de recherche                                                                                                    | 2                       |
| Fichier • Editer • Insérer • Voir • Format • Tableau • Outils •                                                                                                    |                         |
| Image: boot with the system     Image: boot with the system     Image: boot with the system     Image: boot with the system     Image: boot with the system     Image: boot with the system       Image: boot with the system     Image: boot with the system     Image: boot with the system     Image: boot with the system     Image: boot with the system       Image: boot with the system     Image: boot with the system     Image: boot with the system     Image: boot with the system       Image: boot with the system     Image: boot with the system     Image: boot with the system     Image: boot with the system       Image: boot with the system     Image: boot with the system     Image: boot with the system     Image: boot with the system                                                                                                    |                         |
| <i>u θ μ μ</i>                                                                                                    |                         |

#### Texte de l'infobulle au hover de la barre de recherche

Il s'agit d'une nouveauté, il est désormais possible d'afficher un message qui apparaitra au survol de la barre de recherche.

| Texte de l'infobulle au hover de la barre de recherche                                                                                                    |                            |              |     |                 |
|----------------------------------------------------------------------------------------------------|----------------------------|--------------|-----|-----------------|
| Fichier ▼ Editer ▼ Insérer ▼ Voir ▼ Format ▼ Tableau ▼ Outils ▼                                                                                               |                            |              |     |                 |
|                                                                                                    | ₹∃∎ ₫₫                     | I            |     |                 |
| Astuce : Les guillemets permettent d'affiner la recherche.                                                                                                    |                            |              | Ров | ered by TinyMCE |
| р                                                                                                    |                            |              |     | Mots : 7        |
| Rechercher dans le portail des collection.<br>Astuce : Les guillemets permettent d'affiner la<br>recherche.<br>Seulement avec image<br>> Date d'util. / dest. | s du musée<br>17 résultats | Rechercher Q | ()  |                 |
| Date de collecte                                                                                                    |                            |              |     |                 |

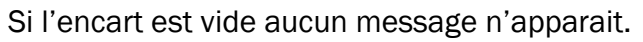

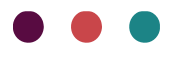

#### Texte d'aide de la barre de recherche

Le texte renseigné dans cet encart correspond au message d'information apparaissant lorsque l'on

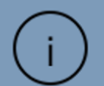

à droite de la barre de recherche. Jusqu'à présent le texte ne pouvait être

personnalisé et était le suivant.

clique sur le bouton

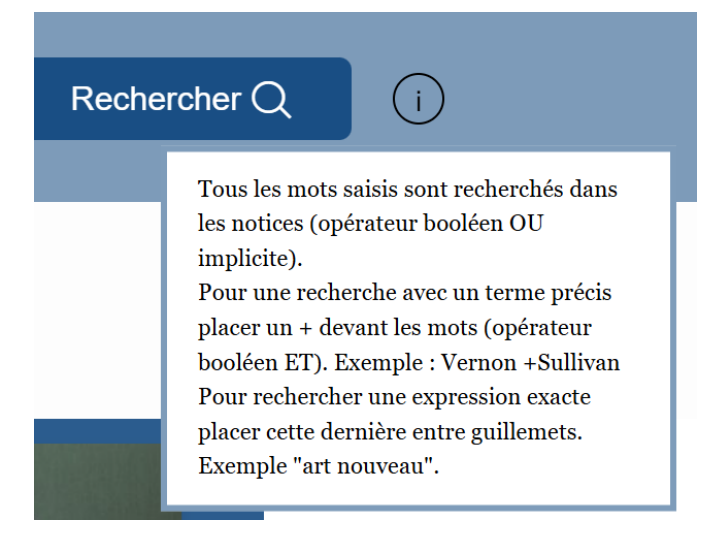

Les utilisateurs peuvent désormais changer celui-ci dans la fenêtre correspondante.

| Texte d'aide de la barre de recherche<br>Fichier → Editer → Insérer → Voir → Format → Tableau → Outils →                                                                                                    | Rechei | rcher Q                                                                                                    | i                                                                                                    |
|----------------------------------------------------------------------------------------------------|--------|----------------------------------------------------------------------------------------------------|----------------------------------------------------------------------------------------------------|
| Image: Arial       •       Image: Arial       •       Image: Arial       Image: Arial       •       Image: Arial       ·       Image: Arial       ·       Image: Arial       ·       Image |        | Rechercher plu<br>recherche des r<br>un des mots<br>-Ajout du PLUS<br>les deux mots s<br>-Ajout des GUI<br>notices où l'ass<br>présente | asieurs mots : - Par défaut :<br>notices contenant au moins<br>S : recherche des notices où<br>cont présents<br>LLEMETS : recherche des<br>nociation des mots est |

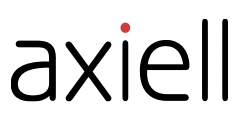

Si aucun texte n'est renseigné, c'est le message par défaut qui s'affiche.

### Affichage champs liés (Fonction disponible)

L'affichage des champs liés a été amélioré. Il est possible d'afficher uniquement les champs liés sans faire apparaître le champ parent, par exemple :

Acquisition : faire apparaitre Mode d'acquisition et Date d'acquisition mais pas le donateur, testateur et vendeur.

La procédure ne change pas pour cela, au niveau du paramétrages des zones du profil :

- Décocher le champ principal,
- Déployer les champs liés et cocher ou décocher ceux souhaités.

| I | Statut administratif          | Label | Taille du label | : ^ |
|---|-------------------------------|-------|-----------------|-----|
| I | ✓ Date d'affectation au musée | Label | Taille du label | ÷   |
| I | Statut                        | Label | Taille du label | :   |
| I | Acquisition                   | Label | Taille du label | : ^ |
| I | Prix d'achat                  | Label |                 | i   |
| I | Donateur, testateur, vendeur  | Label |                 | ÷   |
| I | Mode d'acquisition            | Label |                 | ÷   |
| I | ✓ Date d'acquisition          | Label |                 | ÷   |
| I | Vuméro d'entrée               | Label |                 | ÷   |

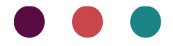

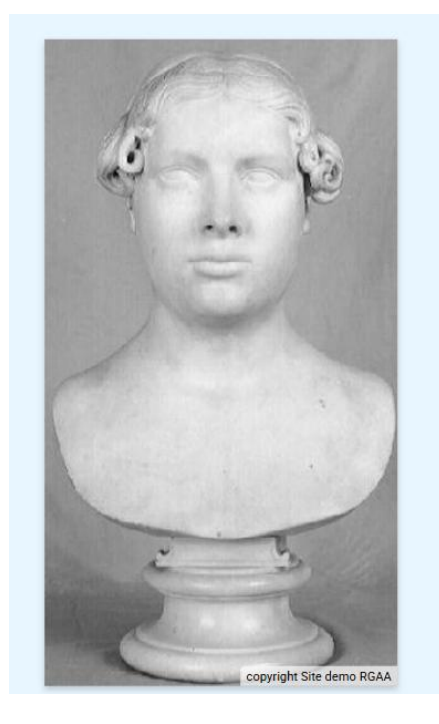

| 1811                                                                                                    |
|----------------------------------------------------------------------------------------------------|
| Mesures<br>• H.cm : 42                                                                                                    |
| Matière et technique<br>taille<br>marbre                                                                                                   |
| Statut administratif<br>Legs<br>Actuel<br>1939                                                                                             |
| Mot clé<br>portrait<br>femme<br>en buste<br>coiffeur                                                                                       |
| Bibliographie                                                                                                    |
| Catalogue de la sculpture française de 1850 à 1914 dans les musées<br>et collections publiques du nord de la France, De Carpeaux à Matisse |
|                                                                                                    |

Morata, Raphaël. Les objets de la franc-maçonnerie

Mise en forme affichage notice (Fonctions disponibles)

Plusieurs nouveautés sont disponibles pour la mise en forme de l'affichage des champs des notices.

Ces options sont accessibles dans la partie « Paramétrages d'affichage des zones du profil » de l'onglet « Paramètres des profiles » dans

• Taille des libellés

| ZONE 1 | ZONE 2                 |       |                            |     |  |
|--------|------------------------|-------|----------------------------|-----|--|
| 1      | Constat d'état         | Label | Taille du label<br>Titre 3 | : ~ |  |
| 1      | ✓ Statut administratif | Label | Taille du label            | : • |  |
| 1      | Inscriptions / marques | Label | Taille du label            | : • |  |
| 1      | ✓ Désignation          | Label | Taille du label            | : • |  |
| 1      | Identification         | Label | Taille du label            | : • |  |
| 1      | Création/Exécution     | Label | Taille du label            | : • |  |

Un nouveau champ « Taille du libellé » permet de personnaliser les libellés de :

- o Zones
- o Champs

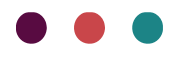

o Champs liés

Pour chaque type de libellé, trois tailles sont disponibles : Titre 1, Titre 2 et Titre 3

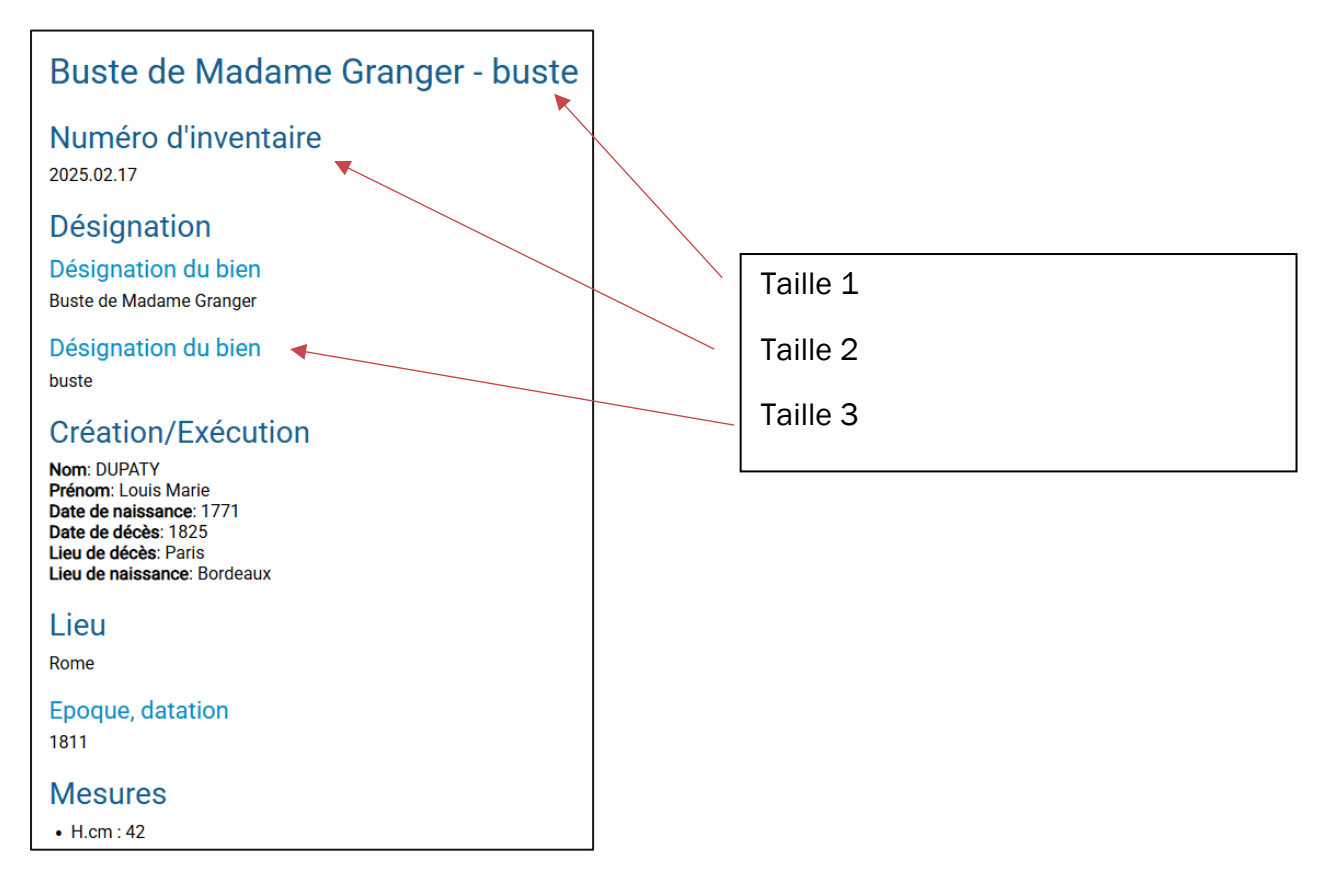

• Bullet point/ Point de liste

Il est possible d'ajouter devant chaque champ un « bullet point ». La répétabilité est gérée quand un point de liste est ajouté à un champ ayant plusieurs occurrences.

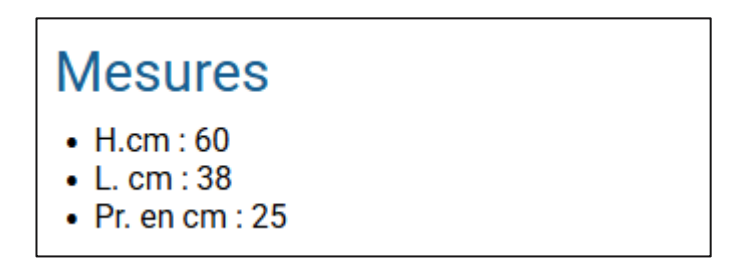

Au niveau de la ligne de chaque champ le bouton **i** liste » pour ajouter un point devant la donnée.

permet d'accéder au paramétrage « Point de

| t Mesures | Point de liste |
|-----------|----------------|
|-----------|----------------|

La fonction est activée, quand le bouton est bleu vers la droite à l'inverse en gris vers la gauche elle est désactivée.

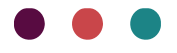

#### • Espacement

Nouvelle possibilité de personnalisation de la mise en forme des champs et zones. L'utilisateur peut ajouter avant et/ou après chaque zone ou champ un espace.

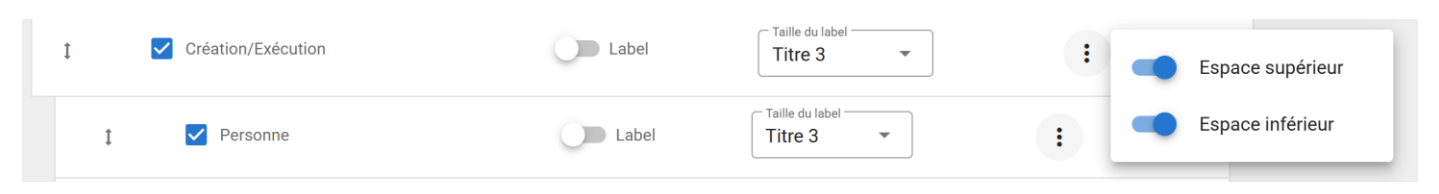

Au niveau de la ligne de chaque champ/zone le bouton : permet d'accéder au paramétrage d'espacement.

La fonction est activée quand le bouton est bleu vers la droite à l'inverse en gris vers la gauche elle est désactivée.

### Fusion données identiques (Fonction disponible)

Au niveau de l'affichage du détail des notices, il est maintenant possible de gérer la répétabilité d'une donnée se trouvant plusieurs fois dans un champ ou une zone répétable. Cette situation peut notamment se présenter dans le cas de différents photographes liés aux multimédias.

Ce paramétrage est également disponible dans la partie « Paramétrages d'affichage des zones du profil » de l'onglet « Paramètres des profiles ».

Au niveau de la ligne de chaque champ le bouton fusionner les données identiques ».

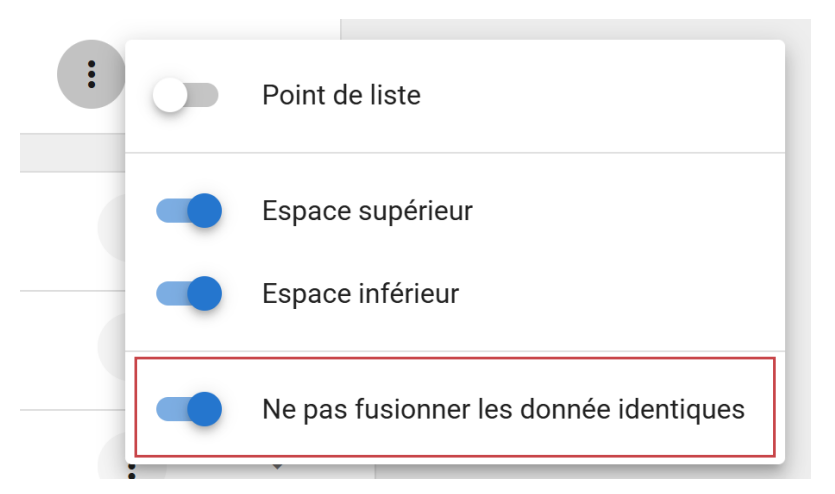

La fonction est activée quand le bouton est bleu vers la droite à l'inverse en gris vers la gauche elle est désactivée.

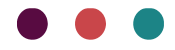

Ci-dessous un exemple la même notice avec l'option activée à droite et désactivée à gauche pour le champ Auteur :

| portrait<br>femme<br>Robe<br>chanteur                                                                                                 | portrait<br>femme<br>Robe<br>chanteur                                                                                                |
|----------------------------------------------------------------------------------------------------|----------------------------------------------------------------------------------------------------|
| Description analytique<br>Ronde-bosse en plâtre (moulage) sur piédouche                                                               | Description analytique<br>Ronde-bosse en plâtre (moulage) sur piédouche                                                              |
| Bibliographie<br>Catalogue de la sculpture française de 1850 à 1914 dans<br>les musées et collections publiques du nord de la France. | Bibliographie<br>Catalogue de la sculpture française de 1850 à 1914 dans<br>les musées et collections publiques du pord de la France |
| De Carpeaux à Matisse<br>Morata, Raphaël. Les objets de la franc-maçonnerie                                                           | De Carpeaux à Matisse<br>Morata, Raphaël. Les objets de la franc-maçonnerie                                                          |
| Domaine                                                                                                    | Domaine                                                                                                    |
| Sculpture                                                                                                    | Sculpture                                                                                                    |
| Auteur                                                                                                    | Auteur                                                                                                    |
| Barr Liliane<br>Barr Liliane<br>Vailand Pierre                                                                                        | Barr Liliane<br>Vailand Pierre                                                                                                    |
|                                                                                                    |                                                                                                    |

### Bugs corrigés

#### Erreurs nombre de notices

Le nombre d'objets accessibles sur les catalogues des collections était erroné à la suite du déploiement du PHP8, ce problème a été réglé.

## Nouveautés janvier 2025

Une montée en version du PHP (langage de programmation) a été faite, l'OPAC Web est maintenant en PHP8 renforçant ainsi la sécurité des sites. Le déploiement de cette nouvelle version a nécessité un travail conséquent et a pu entrainer un certain nombre de régressions.

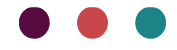